## Investment HQ/Client Portal Two -Factor Authentication Client Overview

### **Overview**

Two-Factor Authentication (2FA), also known as Multi-Factor Authentication (MFA), is mandatory when logging into Investment HQ (otherwise known as the Client Portal). This policy is in place to help protect sensitive data and information. Each user is granted access to Investment HQ after successfully presenting two pieces of information.

After initial setup, in addition to entering your username and password when logging in, you'll also be asked to enter a registration code for 2FA. You'll be able to select whether this code is sent to you through a text message or a notification to your email. After entering the code, log into the system as usual.

Review the sections below to understand the user experience upon logging in, how to make changes to authentication information (if necessary), and troubleshoot common things that may occur during the setup process.

## **Initial Setup Process**

When logging into Investment HQ or the client portal for the first time, enter an email address and mobile phone number where you would like to receive registration codes for 2FA.

If you do not have a valid mobile phone number or email, consider using one that you have access to.

Once you click Save, you are redirected to the login page to re-authenticate your username and password.

| Two-Factor Authentication                                                                       | ×  |
|-------------------------------------------------------------------------------------------------|----|
| Please enter your email address and mobile phone number for receiving login verification codes. |    |
| Two-Factor Authentication                                                                       |    |
| Email Address                                                                                   |    |
| ☑ test@test.com                                                                                 |    |
| Mobile Phone Number                                                                             |    |
| (555) 555-5555                                                                                  |    |
|                                                                                                 |    |
|                                                                                                 |    |
| Cancel Sav                                                                                      | re |

# Investment HQ Two -Factor Authentication Client Overview

### **Routine Login Process**

1. Check the Remember My Device box when logging in to ensure that a registration code does not have to be entered at each login.

| <b>SAMPLE</b>      |
|--------------------|
| test.test          |
|                    |
| Remember My Device |
| Sign In            |
| Forgot password?   |

3. After you receive the registration code, enter the code in the box to log in.

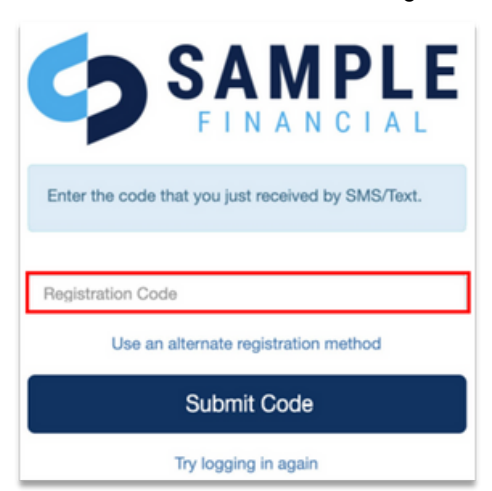

2. Once you've input your credentials, select the delivery method for your registration code.

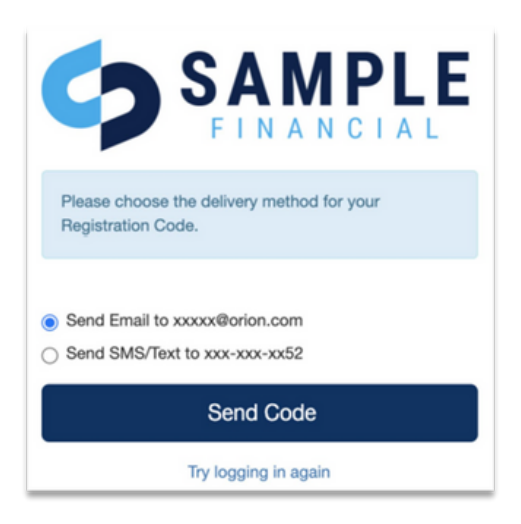

### NOTE:

The two-factor authentication registration code expires 15 minutes after it is sent. After it expires, you must select the 'Use an alternate registration method' and click 'Send Code' for a new code to be sent.

# Investment HQ Two -Factor Authentication Client Overview

## **Updating Contact Information**

Updating your email address or mobile phone number for 2FA may slightly vary depending on your user interface. Follow the scenario that matches closest with your experience.

Click your username in the upper right corner and select Profile.

Enter your new email or mobile phone number and press save.

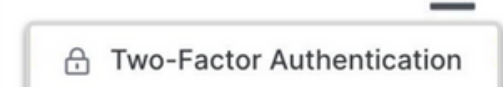

| Two-Factor Authentication                                                                       | $\times$ |
|-------------------------------------------------------------------------------------------------|----------|
| Please enter your email address and mobile phone number for receiving login verification codes. |          |
| Email Address                                                                                   |          |
| ☑ oriontechlab@gmail.com                                                                        |          |
| Mobile Phone Number                                                                             |          |
| (555) 555-5555                                                                                  |          |
|                                                                                                 |          |
| Cancel Sa                                                                                       | ve       |
|                                                                                                 |          |

## **Frequently Asked Questions**

### Will I be prompted to enter a registration code each time I log into Investment HQ?

After you establish your 2FA information and you've logged in at least one time using a registration code, you won't need to authenticate your information each time if you check the 'Remember My Device' box when logging in. If you do not check this box, log into Investment HQ using a different device, or clear your cache, you will be prompted to authenticate your information.

### When does the 2FA registration code expire?

The 2FA registration code expires 15 minutes after it is sent. After it expires, you must select the 'Use an alternate registration method' and click Send Code for a new code.

### What is included in the email notification and text message sent for Two-Factor Authentication?

A standard notification is sent from (402) 513-9024 for text messages or portal@orionadvisor.com for email notifications. The text within the notifications for both options is "Your One-Time Registration Code, \*\*\*\*\*."

### What if I forget, or no longer have access to my Two-Factor Authentication email or phone number?

If you are having issues logging into the system, contact an admin at your firm. They will be able to update the assigned phone number and email you established for 2FA.